# ● 進入校務行政系統

步驟一:進入學校首頁-點選學生:

https://www.nptu.edu.tw/index.php

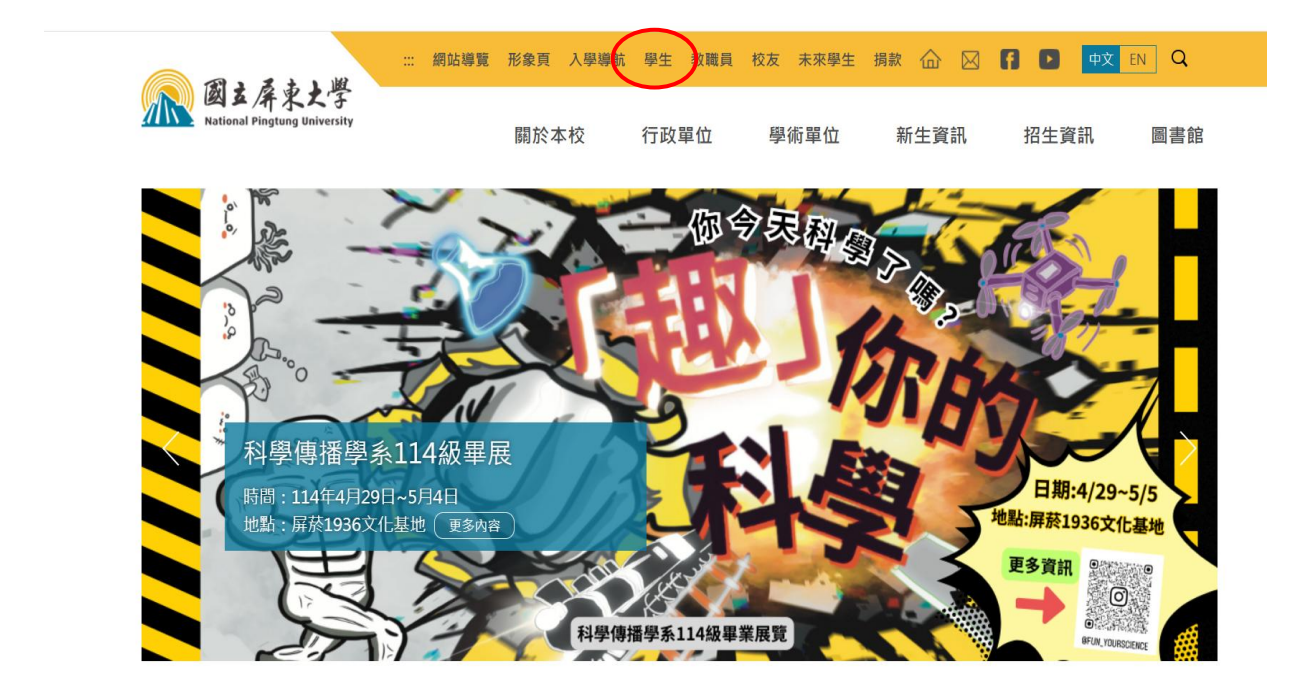

#### 步驟二:點選校務行政系統選單

|                                         | 🕀 校長選選 學生教職                              | 員 校友 未來學生 捐款 防疫事區 🔐 | ) 🖂 👔 🖸 🙀 EN Q                        |
|-----------------------------------------|------------------------------------------|---------------------|---------------------------------------|
| 図る保京大学<br>National Pilogtung University | 關於本校 行政                                  | 單位 學術單位 新生資訊        | , 招生資訊 圖書館                            |
|                                         |                                          |                     |                                       |
| 首頁 / 學生資訊                               |                                          |                     |                                       |
| 校務與生活                                   |                                          |                     |                                       |
| 學生資訊系統                                  | 新生報到系統                                   | 校務行政系統選單            | 行動屏大(APP)                             |
| 展東大學網路郵局<br>(WebMail)                   | 學生生宿、校外賃居                                | 英學金公告               | ····································· |
| 社園資訊                                    | 意見溝遥平台                                   | NPTU Plus TV        | -卡通學生證證失系統(日<br>問學制)                  |
| -卡遍學生證指失系統(進<br>修學士班、碩士在職專班)            | an a m a m a m a m a m a m a m a m a m a |                     |                                       |
| 課程與教學                                   |                                          |                     |                                       |
| 數位學習平台                                  | UCAN                                     | 英語學習資源              | 印測即評及發證網                              |
| 學生校外費習專區                                |                                          |                     |                                       |
| 網路資源                                    |                                          |                     |                                       |
| ●生宿舍網路使用說明                              | G-Suite for Education                    | 校園無線網路              | 微軟office 365學生授權專<br>區(內含教學軟體Teams)   |

### 步驟三: 校務行政系統頁面-點選學生資訊系統

|       | <b>教職員資訊系統</b> 教職員資訊系統〈提供行政人員、任課教師用〉         |
|-------|----------------------------------------------|
|       | <b>學生資訊系統</b> 學生資訊系統(提供學生用,意見調查、各階段選課、宿網報修等) |
|       | 公開資訊                                         |
|       | 推廣教育 推廣教育(申請推廣教育會員資料與報名相關課程)                 |
| 1 TH  | 新生報到系統 新生報到由此進入                              |
| South | 校友資訊系統 校友請由此進入                               |
|       |                                              |

系統偵測您的瀏覽器為 Googlebot,為取得最好的瀏覽效果,建議您使用III瀏覽器操作!!

#### 步驟四: 進入頁面, 輸入帳號、密碼及驗證碼

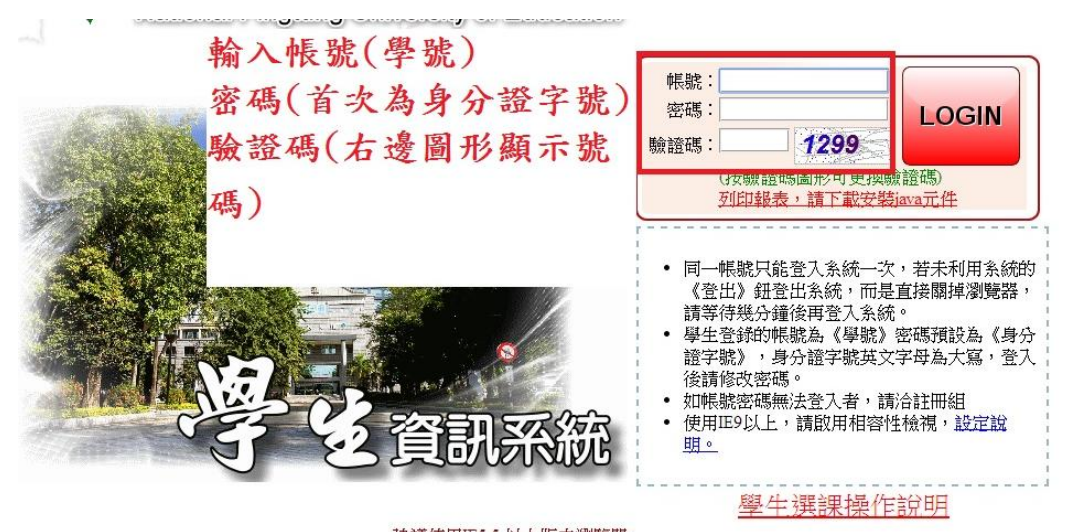

建議使用IE5.5以上版本瀏覽器 Copyright ©國立屏東教育大學最佳觀賞解析1024\*768

## 步驟五:登入學生資訊系統一點選 LOGIN。

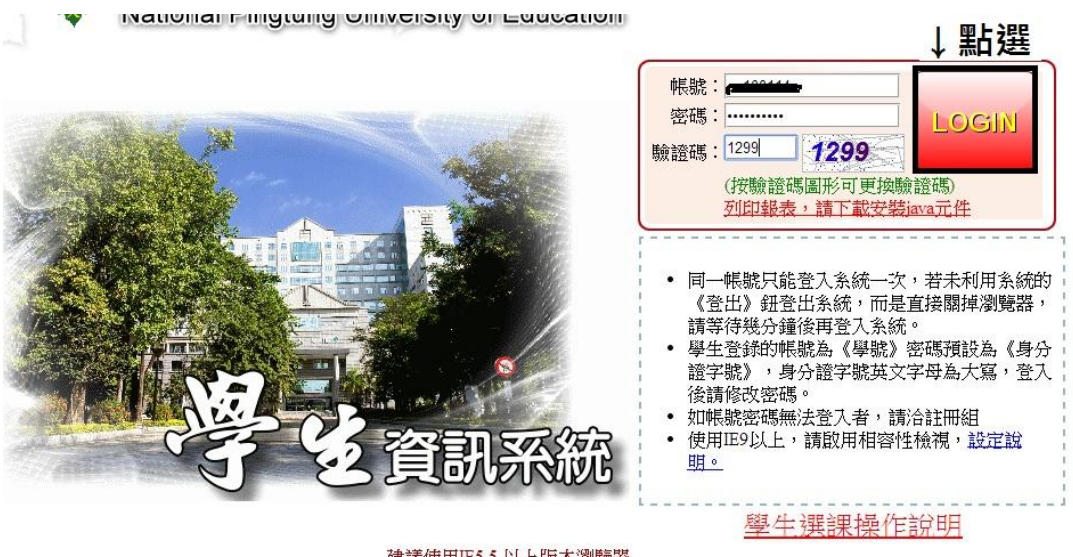

建議使用IE5.5以上版本瀏覽器 Copyright 8國立屏東教育大學最佳觀賞解析1024\*768

### 步驟六:點選「投票系統-投票活動」

| 🔡 應用程式 🔡 🛛 🚷 勝達國際旅行社有                | 🕅 Taiwan Map 台灣電 📀 個人數位憑證 🔍 建罐的網站 🙏 ASUSTeK 📀 自訂連結 📀 免费的 Hotmail 🗅 從 IE 匯入 💡 💶                                           | <b>y</b> ! |
|--------------------------------------|----------------------------------------------------------------------------------------------------|------------|
| -[B371]_傳染病監控                        | 主選單:113學年第 2 學期 💮 李0衡(測試伺服器) 😵 2人                                                                                        |            |
| [B372]_健康檢查<br>[A021]_個人資料           | 《《 聽藏選單》 📄 變更密碼 》 《 使用手冊 ) ( 登出 ) 目前學年期為 113學年第 2 學期                                                                     |            |
| [A023]_學務資料填報<br>[A052]_線上選課         |                                                                                                    |            |
| [A071]_畢業相關作業<br>[A081]_線上查詢         | 日期 公布主題                                                                                                    |            |
| [A083]_線上申請<br>[A101]_教學評量填寫         | 2025/04/01 全校分機一覧表44列印版1140401                                                                                           |            |
| [A13]_場地管理<br>[A16]_電腦暨一般教室管理        | 2023/02/13)※宿用運動場吧,調務必先參考<併問題為條表>或< 服為總條表>,以超先與還有條場吧倒笑,詳如公佈內容。<br>2024/11/01 【講通能】一年錄學生請勿改選其他學系之體育(上、下),請修讀系統帶入之班級       |            |
| [B05]_宿舍管理<br>[B10]_社團活動             | 2024/09/06 【課程】113學年度起國文改為中文閱讀與思辨                                                                                        |            |
| +[B11]_服務學習系統<br>+[B13]_獎助學金系統       | 2024/03/25 <sup> </sup> ····································                                                             |            |
| -[B14]_頁居管理<br>-[B15]_車證申請暨車輛違規管理系統  | 2023/06/12 VPN(paloalto-GlobalProtect)連線使用說明與問題排除                                                                        |            |
| *[B36]_畢美門檻官理<br>-[B362]_學生證照管理      | 2022/11/03 運動場地借用須知                                                                                                    |            |
| *-[B363]_證照獎勵官理<br>*-[B40]_勞僱型助理差勤作業 | 2018/09/06 107-1學期開始生輔組不再安排指定班會召開教室,如需用到教室則可先向各校區【教學器材室】填表"教學場地借用表"<br>2016/09/08 105-1學期起班會鏡上點名已啟用,敬請導師多加運用俭附班會線上點名登錄流程 | 登記(        |
| [E01]_學生電子學習履歷<br>[E02]_課程地圖雷達圖      | 2015/11/03 學生缺環及請假紀錄查詢流程                                                                                                 |            |
| [F08]_校外實習管理<br>[G01]_應用系統           |                                                                                                    | _          |
| [H01]_離校作業<br>[S06]_意兒詞宣乐統           | <b>得染病監控</b> 可在本作業管理傳染病監控的相關作業                                                                                           |            |
|                                      | <b>健康檢查</b> 可在本作業執行健康檢查的相關作業                                                                                             |            |
|                                      | 個人資料     新生可在本作業填寫個人資料                                                                                                   |            |

## 步驟七:點選「114學年度學生宿舍選填系統異常後續處理方案」

| <ul> <li></li></ul>                                                                                                    | 🗰 應用程式 🔡 🛛 🕃 勝達國際旅行社有                            | 🚺 Taiwan Map 台灣電                        | ♂ 個人數位憑證                                                                                                    | Q 建議的網站           | 🛕 ASUSTeK        | S 自訂連結        | 🕄 免費的 Hotmail           | □ 從 IE 匯入      | () 🗖        | y! G  |
|----------------------------------------------------------------------------------------------------|--------------------------------------------------|-----------------------------------------|----------------------------------------------------------------------------------------------------|-------------------|------------------|---------------|-------------------------|----------------|-------------|-------|
| <ul> <li>□ 101.2   単単供 供加</li> <li>□ 104.2   単形 供加</li> <li>□ 104.2   単子 近期</li> <li>□ 104.2   単子 近期</li> <li>□ 104.2   単子 近日</li> <li>□ 104.2   単子 近日</li> <li>□ 104.2</li></ul> | ■[B371]_傳染病監控                                    | [S0803S]_投票                             | 果活動 :113學                                                                                                    | 年第 2 學期           |                  |               |                         | - 👮 🕈          | O衡(測詞       | (伺服器) |
| <ul> <li> <b>[A023] 學送賞對填報             </b> </li> <li> <b>[A001] 單</b> 和聞作業         </li> <li> <b>[A031] 學上查訪         </b> </li> <li> <b>[A031] 學上書訪         </b> </li> <li> <b>[A031] 學上書訪         </b> </li> <li> <b>[A031] 學上書訪         </b> </li> <li> <b>[A031] 學上書訪         </b> </li> <li> <b>[A031] 學上書訪         </b> </li> <li> <b>[A031] 學上書訪         </b> </li> <li> <b>[A031] 學上書訪         </b> </li> <li> <b>[A01] 電磁 一般教室管理         </b> </li> <li> <b>[B05] [a636] (本368) (本368) (本368) (本368) (本368) (本368) (本368) (本368) (本368) (本368) (本368) (本368) (本368) (本368) (本368) (本368) (本368) (本368) (本368) (本368) (本368) (本368) (本368) (本368) (本368) (本368) (本368) (本368) (本368) (本368) (本368) (本368) (本368) (本368) ( 本368) ( 本368) ( 本368) ( 本368) ( 本368) ( 本368) ( 本368) ( 本368) ( 本368) ( 本368) ( 本368) ( 本368) ( 本368) ( 本368) ( 本368) ( 本368) ( 本368) ( 本368) ( 本368) ( 本368) (</b></li></ul>                                                                                                    | ■-[B372]_健康機重<br>■-[A021]_個人資料                   | 【 隱藏選單                                  | (1995) (1995) (1 | 📔 變更密碼            | 使用               | IFA (         | 登出                      |                |             |       |
| <ul> <li>         →[Aos1] 與上套前         <ul> <li>→ [Aos3] 編上申請             <ul> <li>→ [Aos3] 編上申請                 <ul> <li>→ [Aos3] 編上申請</li></ul></li></ul></li></ul></li></ul>                                                                                                    | 平[A023]_學務資料填報<br>平[A052]_線上選課<br>平[A071]_畢業相關作業 | <b>說明</b><br>1.可輸入投票活動主题<br>2.點選活動名稱可進。 | -<br>                                                                                                    | 動。                |                  |               |                         |                |             |       |
| <ul> <li>              ←[A101] 教学評理填寫             ←[A10] 電腦營一般教室管理             ←[B10] 注册活動             ←[B10] 注册活動             ←[B11] 預約学盈系統             ←[B11] 預約学金系統               ←[B11] 預約学金系統             ←[B11] 預約学金系統          </li> <li>             ←[B11] 預約学金系統         </li> <li>             ←[B11] 預約学金系統         </li> <li>             ←[B13] 互動的学金系統         </li> <li>             ←[B13] 互動的学金系統         </li> <li>             ←[B14] 賃店管理         </li> </ul> <li>             ←[B13] 互動的学金系統         <ul> <li>             ←[B14] 賃店管理         </li> <li>             ←[B15] 重塑申請費車輛遠規管理系統         </li> <li>             ←[B15] 重塑申請費車輛遠規管理系統         </li> <li>             ←[B16] 重加時費電車輛這規管理系統         </li> </ul> </li> <li> <ul> <li>             ←[B13] 互動的電         </li> <li>             (B136] 單潔門檻管理         </li> <li>             (B136] 單潔門檻管理         </li> <li>             (B136] 單潔一種這想管理         </li> <li>             (B136] 國家理動理差動作業         </li> <li>             (B136] 國家理動理差動作業         </li> <li>             (B136] 國家理動理差動作業         </li> <li>             (B101] 是在家子學習圖歷             </li> <li>             (F08] 長校介書習管理             <ul> <li>             (S06] 意見調查系統             </li> <li>             (F01] 應用系統             </li> <li>             (F01] 應用系統             </li> <li>             (F01] 意見新統             </li> <li>             (F01) 算能文化合業             </li> <li>             (F01) 直接文化合業             </li> <li>             (F01) 直接文化合業             </li> <li>             (F01) 直接文化合業             (F01) 重大化合業             (F01) 量大化合業             (F01) 量大化合業             (F01) 量大化合業             (F01) 量大化合業             (F01) 量大化合業</li></ul></li></ul></li>                                                                                                    | ₽-[A081]_線上查詢<br>₽-[A083]_線上申請                   | 3.投票狀態可顯示您影                             | 是否已參與投票,但將                                                                                                    | 請確認您是否為掛          | o<br>2<br>栗參與對象。 |               |                         |                |             |       |
|                                                                                                    | ➡[A101]_教學評量填寫<br>➡[A13] 場地管理                    |                                         |                                                                                                    |                   | **               |               |                         |                |             |       |
| BI01_社團活動       認的投票狀態       活動名補       投票封案         # [B11]_服務學習系統       ●       ●       ●       ●       ●       ●       ●       ●       ●       ●       ●       ●       ●       ●       ●       ●       ●       ●       ●       ●       ●       ●       ●       ●       ●       ●       ●       ●       ●       ●       ●       ●       ●       ●       ●       ●       ●       ●       ●       ●       ●       ●       ●       ●       ●       ●       ●       ●       ●       ●       ●       ●       ●       ●       ●       ●       ●       ●       ●       ●       ●       ●       ●       ●       ●       ●       ●       ●       ●       ●       ●       ●       ●       ●       ●       ●       ●       ●       ●       ●       ●       ●       ●       ●       ●       ●       ●       ●       ●       ●       ●       ●       ●       ●       ●       ●       ●       ●       ●       ●       ●       ●       ●       ●       ●       ●       ●       ●       ●       ●       ●                                                                                                    | ■-[A16]_電腦暨一般教室管理<br>■-[B05] 宿舍管理                | 投票活動主題查詢:                               |                                                                                                    |                   | 「日日」             |               | 10 35 40 00             |                | 10.00       | 810   |
| [B13] 漢助学金系統         [B14] 寬居管理         [B15] 単證申請暨車輛違規管理系統         [B16] [B17] 単證申請暨車輛違規管理系統         [B16] [B17] 単證申請暨車輛違規管理系統         [B16] [B17] 整理         [B16] [B17] 整理         [B16] [B17] 整理         [B16] [B17] 整理         [B16] [B17] 整理         [B16] [B17] 整理         [B16] [B17] 整理         [B16] [B17] 整理         [B16] [B17] 整理         [B16] [B17] 整理         [B16] [B17] 整化         [B17] [B17] 整化         [B16] [B17] 整化         [B17] [B17] 整化         [B16] [B17] 整化         [B16] [B17] 整化         [B17] [B17] 整化         [B16] [B17] 整化         [B16] [B17] 整化         [B17] [B17] 整化         [B18] [B17] 整化         [B19] [B17] 整化         [B10] [B17] 整化         [B10] [B17] 整化         [B10] [B17] 整化         [B10] [B17] 整化         [B10] [B17] 整化         [B17] [B17] 整化         [B18] [B17] 参加         [B19] [B17] 整化         [B17] [B17] 整化         [B17] [B17] 整化         [B17] [B17] [B17] [B17] [B17] [B17] [B17] [B17] [B17] [B17] [B17] [B17] [B17] [B17] [B17] [B17] [B17] [B17] [B17] [B17] [B17] [B17] [B17] [B17] [B17] [B17] [B17] [B17] [B17] [B17]                                                                                                    | 田-[B10]_社團活動                                     | 您的投票狀態<br>尚主也要 114 <b>月</b>             | 店<br>在 一 単 七 定 全 測                                                                                                    | 助名構<br>植系体界党後     | 續 <b>唐</b> 理古安 2 | 025/04/17 15  | 投票期間<br>·42:00~2025/04/ | 19 15:42:30 11 | 投票<br>4舉期十八 | 對家    |
| 中 [151] 車證申請遵車輛違規管理系統         中 [153c] 畢業門檻管理         中 [153c] 建築建開管理         中 [153c] 費定型提整動作業         中 [160] 勞爆型助理差動作業         中 [160] 勞爆型助理差動作業         中 [160] 戶生電子學習履歷         中 [160] 應用系統         中 [160] 應用系統         中 [160] 應用系統         中 [506] 意見調査系統         - [160] 均加零44                                                                                                    | □[B11]_版纷字首次統<br>□=[B13]_獎助學金系統<br>□=[B14]_賃居管理  |                                         | 牛皮子土旧古选                                                                                                    | <b>央</b> 术机共币 [2] | 旗処理力衆2           | .023/04/17 13 | .42.00 ~ 2023/04/       | 19 15.42.50 11 | 4字册八字       | "即注泪字 |
| <ul> <li>◆ [B362]_學生證照管理</li> <li>◆ [B363]_證照獎勵管理</li> <li>◆ [B40]_勞僱型助理差點作業</li> <li>◆ [F01]_學生電子學習履歷</li> <li>◆ [F02]_課程地圖雷達圖</li> <li>◆ [F03]_読用系統</li> <li>◆ [F01]_應用系統</li> <li>◆ [F01]_應枚作業</li> <li>◆ [S06]_愿見調查系統</li> <li>◇ (F00)_40m≤44</li> </ul>                                                                                                    | [B15]_車證申請暨車輛違規管理系統<br>[B36]_畢業門檻管理              |                                         |                                                                                                    |                   |                  |               |                         |                |             |       |
| <ul> <li>         → [240] 勞僱型助理差動作業         <ul> <li></li></ul></li></ul>                                                                                                    | ■-[B362]_學生證照管理<br>■-[B363]_證照獎勵管理               |                                         |                                                                                                    |                   |                  |               |                         |                |             |       |
| 年 [E02] 課程地圖管達圖<br>〒 [F08] 反対角質習管理<br>章 [E01] 應用系統<br>章 [E01] 離校作業<br>章 [S06] 意見調査系統<br>△ [con] 40回≪44                                                                                                    | ■-[B40]_勞僱型助理差勤作業<br>■-[E01]_學生電子學習履歷            |                                         |                                                                                                    |                   |                  |               |                         |                |             |       |
| 年[OI] 應用系統<br>年[HI]] 離校作業<br>年[Sol] 夏見調査系統<br>□[col] 短期系统                                                                                                    | 平[E02]_課程地圖雷達圖<br>平[F08]_校外實習管理                  |                                         |                                                                                                    |                   |                  |               |                         |                |             |       |
| 母[S06] 意見調査系統<br>150 m ≪ 弦                                                                                                    | ■-[G01]_應用系統<br>■-[H01]_離校作業                     |                                         |                                                                                                    |                   |                  |               |                         |                |             |       |
|                                                                                                    | ₽-[S06]_意見調查系統                                   |                                         |                                                                                                    |                   |                  |               |                         |                |             |       |

步驟八:兩項方案:單項勾選、一人最多一票

勾選後-點選【我要投票】

#### ※請注意!一旦送出投票後即不得再更改投票選項,投票前請審慎考慮!

|        |                     | 我要投票 ④ 回上層                                                                                                    |       |
|--------|---------------------|----------------------------------------------------------------------------------------------------|-------|
| 得票數    | 投票 <mark>編</mark> 號 | 項目內容                                                                                                    | 圖片 附檔 |
| 得票數不公開 | . 1                 | 保留床位方案:<br>(1)4月14日已選填且為理想床位的同學將保<br>留原先所選之床位,無須重新選填。<br>(2)4月14日已選填但非理想床位及尚未選填<br>床位的同學,可重新選填床位。經生活輔<br>導組積極協調後,目前已額外騰出共計46<br>個床位,其中包含民生校區28床(女生宿舍<br>A棟8床、C棟8床、男生宿舍D棟12床)、屏<br>商校區18床(女生宿舍一宿10床、男生宿舍<br>二宿8床)、且屏師校區仍有充足之男、女<br>生床位可供選填。<br>(3)新生完成床位選填後,若有剩餘床位將<br>釋出,優先提供經兩次選填尚未選取理想<br>床位的同學以人工方式辦理候補,屆時再<br>公布相關程序與期程。<br>※後續將重新公告開放系統時間,讓同學<br>線上選填額外騰出以及尚未選填的床位。<br>欲辦理交換床位之同學,待本階段床位選<br>填結束後,生活輔導組會另外安排辦理床<br>位交換事宜。 |       |
| 得票數不公開 | 2                   | 重新選填床位方案:<br>為顧及因系統異常而無法順利選填理想床<br>位之學生,本次具選填床位資格之同學全<br>數重選床位,並由生活輔導組另行公告日<br>期。                                                                                                    |       |

## 步驟九:完成投票-按【確定】

| <b>行社有</b> | <ul> <li>▲ Taiwan Map 台灣電… ② 個人數位憑:</li> <li>1.一人最多可投 1 栗。</li> <li>2.一人只能投票一次,勾選投票編號後</li> <li>3.投票後仍可進入查開投票項目與資訂</li> <li>4.點選附加檔案的圖片可以觀看原始區</li> <li>5.投票活動名稱: 114學年度學生宿</li> <li>6.投票開放時間: 2025/04/17 15.</li> <li>[投票說明]</li> <li></li></ul> | 120.118.118.83 顯示<br>投票已完成,感謝您参與這次的投票!!<br>確定<br>這選填作業的關心與寶貴建議。針對114學年度宿舍選填系統因功能問題而提<br>通及討論後,提出兩項方案讓本次具選填床位資格的同學,票選決定後續處理 | <u>従 IE 匯入</u> (う<br>成異常,我們;<br>方向,敬請同 <sup>4</sup> | ₽<br>栗感抱<br>舞踴躍拍 | <b>⊻</b><br>炊栗 |
|------------|----------------------------------------------------------------------------------------------------|----------------------------------------------------------------------------------------------------|-----------------------------------------------------|------------------|----------------|
|            | 學生事務處 敬上                                                                                                    |                                                                                                    |                                                     |                  |                |
|            | ① 我要挑                                                                                                    | 使用 (命 回上層)                                                                                                    |                                                     |                  |                |

#### 步驟十:已完成投票

| ( 🗇 O上層 ) |                                                                               |      |      |     |  |  |
|-----------|-------------------------------------------------------------------------------|------|------|-----|--|--|
| 投票活動主題查   | £詢: <b>〔◎ 查詢</b>                                                              | )    |      |     |  |  |
| 您的投票狀態    | 活動名稱                                                                          | 投票期間 | 投票對象 | 主辦人 |  |  |
| 已投票       | 14學年度學生宿舍選填系統異常後續處理方案 2025/04/17 15:42:00~2025/04/19 15:42:30 114學期大學部住宿學生梁O香 |      |      |     |  |  |
|           |                                                                               |      |      |     |  |  |